Users: Club Secretary, Chair, ... Versions: Joomla! 3.8.x CLM 3.6.x Date: 29/07/2018

# How To... submit Team Line-Up

# 1. Submit Team Line-Up Online on the Front-end

- Go to the chess league management website

# https://merseysidechess.org.uk/

- Login with your User-Name and Password (Don't forget it!):

| Login Fo | orm |
|----------|-----|
|----------|-----|

| Username              |           |
|-----------------------|-----------|
| Username              |           |
| Password              |           |
| Password              |           |
| Remember Me           | Password: |
| Create an account     |           |
| Forgot your username? |           |
| Forgot your password? |           |

- go to "MCA Leagues and Tables" and look at the "CLM Admin Menu"
- Click on "Submit Team Line-Up"

| CLM Admin Menu      | -                                   |
|---------------------|-------------------------------------|
|                     |                                     |
| <u>Overview</u>     |                                     |
| Submit Results      |                                     |
| Submit Team Line-Up | Click here on "Submit Team Line-Up" |
| Edit Club Details   |                                     |

- Select the team for whom you want to enter the list of players

# Here is the table with all registered players of your club. Now choose the players for this team (tick-boxes):

Match report submitted : Atticus 1 KAC

Notes :

- 1. (1) Check all the players who will be in the match report.
- 2. (2) After pressing the Sort button you can change the order of the reported players:
- 3. (3) You can always go back to this page. But the checked players will be lost and you have to do it again.
- 4. (4) Only after pressing the Send button the match report will be submitted bindingly.
- 5. (5) \*\*You will get the match report per Email as an confirmation.

| Name                 | grade                                                                                                    |                                                                                                    | Name                                                                                                    | grade                                                                                                    |
|----------------------|----------------------------------------------------------------------------------------------------|----------------------------------------------------------------------------------------------------|----------------------------------------------------------------------------------------------------|----------------------------------------------------------------------------------------------------|
| Abdelhakim, Mo       | 80                                                                                                    |                                                                                                    | Kee, Steve                                                                                                    | 182                                                                                                    |
| Amir-Afshari, Farhad | 131                                                                                                    |                                                                                                    | Lambert, John F                                                                                                    | 148                                                                                                    |
| Banerjee, Sanjoy J   | 118                                                                                                    |                                                                                                    | Lawson, David DA                                                                                                    | 197                                                                                                    |
| Bimpson, Tom         | 183                                                                                                    |                                                                                                    | Lawton, John                                                                                                    | 113                                                                                                    |
| Blades, Tony         | 119                                                                                                    |                                                                                                    | Lawton, Thomas                                                                                                    | 116                                                                                                    |
| Blasczyk, Martin     | 129                                                                                                    |                                                                                                    | Martin, Nicholas E                                                                                                    | 182                                                                                                    |
| Boumphrey, Luke S    | 176                                                                                                    |                                                                                                    | May, Natasha                                                                                                    | 81                                                                                                    |
| Burge, Steve J       | 127                                                                                                    |                                                                                                    | McCarthy, Jim P                                                                                                    | 171                                                                                                    |
| Cadigan, WJM Liam    | 131                                                                                                    |                                                                                                    | Odunaiya, A David                                                                                                    | 177                                                                                                    |
|                      | NameAbdelhakim, MoAmir-Afshari, FarhadBanerjee, Sanjoy JBimpson, TomBlades, TonyBlasczyk, MartinBoumphrey, Luke SBurge, Steve JCadigan, WJM Liam | NamegradeAbdelhakim, Mo80Amir-Afshari, Farhad131Banerjee, Sanjoy J118Bimpson, Tom183Blades, Tony119Blasczyk, Martin129Boumphrey, Luke S176Burge, Steve J127Cadigan, WJM Liam131 | NamegradeAbdelhakim, Mo80Amir-Afshari, Farhad131Banerjee, Sanjoy J118Bimpson, Tom183Blades, Tony119Blasczyk, Martin129Boumphrey, Luke S176Burge, Steve J127Cadigan, WJM Liam131 | NamegradeNameAbdelhakim, Mo80Kee, SteveAmir-Afshari, Farhad131Lambert, John FBanerjee, Sanjoy J118Lawson, David DABimpson, Tom183Lawton, JohnBlades, Tony119Lawton, ThomasBlasczyk, Martin129Martin, Nicholas EBoumphrey, Luke S176May, NatashaBurge, Steve J127McCarthy, Jim PCadigan, WJM Liam131Odunaiya, A David |

- 1. (1) Check if you have ticked all players for this team
- 2. (2) After pressing the Sort button you can change the order of the players
- 3. (3) You can always go back to this page. But the checked players will be lost and you have to tick/choose them again.
- 4. (4) Only after pressing the Send button the team line-up will be submitted finaly.
- 5. (5) You will get a confirmation e-mail.

|                         | Jakoobi  | , Martin                                                       | 89                                                                                                  |  | Williams, Michael I | 147 |
|-------------------------|----------|----------------------------------------------------------------|----------------------------------------------------------------------------------------------------|--|---------------------|-----|
|                         | James,   | David J                                                        | 187                                                                                                 |  | Winstanley, Steve   | 99  |
|                         | Jones, ( | Geoff                                                          | 61                                                                                                  |  | Wiseman, Jim K      | 126 |
| Team captain : Tom Webb |          |                                                                | If the new team captain hasn't got a CLM-account, please contact the league controller immediately. |  |                     |     |
| Venue                   | 1        | Pattersons Bar, 26 - 28<br>Gradwell Street, Liverpool L<br>4JH | Use commas to generate line breaks.<br>Max. 4 lines are shown in the frontend.                      |  |                     |     |

> Sort

Powered by ChessLeagueManager

- Choose a Team Captain; if the new team captain hasn't got a CLM-account, please contact the league controller immediately.

- Enter the venue; use commas to generate line breaks. Max. 4 lines are shown in the frontend.

29 July 2018, Martin Blasczyk, Dave Whitby Copyright and Copyleft by CLM Team

#### Check the list of players of this team: You may change the order of the players according to grades or other criteria.

| No.                     | Name                                                                   | grade                                                                                               | Club                                                                           | RefNo.  | Sort |
|-------------------------|------------------------------------------------------------------------|----------------------------------------------------------------------------------------------------|--------------------------------------------------------------------------------|---------|------|
| 1                       | Rooney, Derek                                                          | 133                                                                                                 | Atticus Chess Club                                                             | 281870L | •    |
| 2                       | Blasczyk, Martin                                                       | 129                                                                                                 | Atticus Chess Club                                                             | 275071F | × •  |
| 3                       | Philp, Steven                                                          | 120                                                                                                 | Atticus Chess Club                                                             | 104442E | × •  |
| 4                       | Winstanley, Steve                                                      | 99                                                                                                  | Atticus Chess Club                                                             | 176165B | · ·  |
| 5                       | Hawthorn, Jeremy J                                                     | 95                                                                                                  | Atticus Chess Club                                                             | 234961K | · ·  |
| 6                       | Jakoobi, Martin                                                        | 89                                                                                                  | Atticus Chess Club                                                             | 299932J | · ·  |
| 7                       | May, Natasha                                                           | 81                                                                                                  | Atticus Chess Club                                                             | 286099F | × •  |
| 8                       | Abdelhakim, Mo                                                         | 80                                                                                                  | Atticus Chess Club                                                             | 301443F | × •  |
| 9                       | Ellington, Ben                                                         | 76                                                                                                  | Atticus Chess Club                                                             | 297939B | × •  |
| 10                      | Jones, Geoff                                                           | 61                                                                                                  | Atticus Chess Club                                                             | 143965A | · ·  |
| Team captain : Tom Webb |                                                                        | If the new team captain hasn't got a CLM-account, please contact the league controller immediately. |                                                                                |         |      |
| Venue                   | Venue: Pattersons Bar, 26 - 28<br>Gradwell Street, Liverpool L1<br>4JH |                                                                                                    | Use commas to generate line breaks.<br>Max. 4 lines are shown in the frontend. |         |      |

#### Send

Powered by ChessLeaqueManager

- 1. (1) As soon as you press the send button the list of players will be submitted!
- 2. (2) If you see any mistake please contact your league controller immediately!
- 3. (3) If you want to go back to the previous site, just press the back-button of your browser
- 4. (4) You will receive a confirmation e-mail

Example of the confirmation e-mail:

Hi chess fellow Tom Webb,

the team line-up of your team was entered.

Should be necessary a correction, contact the league controller please.

| Online Mannschaftsmeldung vom 24th January 2017 |
|-------------------------------------------------|
|-------------------------------------------------|

| Liga:              | Knotty Ash Cup                                               | Saison: | 2016/2017          |
|--------------------|--------------------------------------------------------------|---------|--------------------|
| Staffelleiter:     | Dr Will Cook                                                 | email:  | willy@wacker.co.uk |
| Mannschaft:        | Atticus 1 KAC                                                | Verein: | Atticus Chess Club |
| Mannschaftsleiter: | Tom Webb                                                     | email:  | team@captain.com   |
| Spiellokal:        | Pattersons Bar, 26 - 28 Gradwell<br>Street, Liverpool L1 4JH |         |                    |

| Nr | Name               | DWZ | Mgl.Nr. | Verein             |
|----|--------------------|-----|---------|--------------------|
| 1  | Winstanley, Steve  | 99  | 176165B | Atticus Chess Club |
| 2  | Hawthorn, Jeremy J | 95  | 234961K | Atticus Chess Club |
| 3  | May, Natasha       | 81  | 286099F | Atticus Chess Club |
| 4  | Abdelhakim, Mo     | 80  | 301443F | Atticus Chess Club |
| 5  | Ellington, Ben     | 76  | 297939B | Atticus Chess Club |

Melder: Super User

[All German will be translated later into English]

### 2. A player is not listed

If a player has not been registered for the club, he will not be available on this list. In this case contact the league controller and send him an e-mail with all necessary details:

### Name of the Player, Ref-Number, Grade

The League Controller will check this information and register the player for your club and your team. Otherwise the League Controller will contact you.

## 3. Need help or assistance? Have a question?

Contact Martin e-mail: <u>webmaster@merseysidechess.org.uk</u>

or join the

Joomla User Group North West: http://www.jugnw.org.uk/